# 農業部農糧署

# 建構加值化農產加工產業鏈系統

# 使用者手册

版次:V1.00

TDXC-I-000-SUM

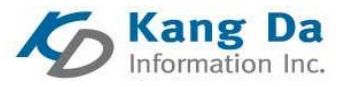

# 康大資訊股份有限公司台中分公司 中華民國 113 年 05 月

# 目錄

| 0 | 版本說   | ,明                                                      | 1        |
|---|-------|---------------------------------------------------------|----------|
| 1 | 簡介    |                                                         | 2        |
|   | 11    | 手冊日的                                                    | 2        |
|   | 1.2   | 」<br>◎ 新書面功能鍵說明                                         | 3        |
|   | 1.3   | 系統畫面書面操作說明                                              |          |
|   | 1.3.1 | <i>帳號申請</i>                                             |          |
|   | 1.3.2 | 初次登入系統                                                  | 6        |
|   | 1.3.3 | 系統登入(非第一次登入)                                            | 8        |
|   | 1.3.4 | 忘記帳號                                                    | 9        |
|   | 1.3.5 | 忘記密碼                                                    | 11       |
|   | 1.3.6 | 系統首頁                                                    | 12       |
|   | 1.3.7 | 功能畫面配置                                                  | 12       |
|   | 1.3.8 | 列表檔案                                                    | 14       |
|   | 1.3.9 | 列表隱藏                                                    | 14       |
| 2 | 名紡    | 功能操作說明                                                  | 15       |
| - | 2.1   |                                                         | 15       |
|   | 2.1   | 1、時官理                                                   | 15       |
|   | 2.1.1 |                                                         | 15       |
|   | 2.1.2 |                                                         | 10       |
|   | 2.1.5 |                                                         | 17       |
|   | 2.2   | 加工未有权特加工中词                                              | 17<br>19 |
|   | 2.2.1 |                                                         | 17       |
|   | 2.2.2 | · 新州加工业队开来(日面积约)的 · · · · · · · · · · · · · · · · · · · | 22       |
|   | 2.3.1 | 利 <u>印採購加工申請申請書</u>                                     | 26       |
|   | 2.3.2 | 列印採購加工申請查核表                                             | 27       |
|   | 2.3.3 | 供貨單位供貨明細表                                               | 28       |
|   | 2.3.4 | 各加工單位採購明細表                                              | 29       |
|   | 2.4   | 每日加工量填報                                                 | 30       |
|   | 2.4.1 | 加工量填報作業                                                 | 30       |
|   | 2.4.2 | 加工量紀錄表                                                  | 31       |
|   | 2.5   | 系統管理                                                    | 32       |
|   | 2.5.1 | 使用者管理                                                   | 32       |
|   | 2.5.2 | 申請帳號審核                                                  | 33       |
|   | 2.5.3 | 加工業者代碼管理                                                | 35       |
|   | 2.5.4 | 個人基本資料維護                                                | 37       |

# 0版本說明

| 版本序號 | 說明 | 修訂者 | 修訂日期     |
|------|----|-----|----------|
| 1.00 | 初版 | 王雅欣 | 113/5/24 |

# 1 简介

# 1.1 手册目的

本手冊之目的在提供本署、分署及加工單位使用本系統之參考,透過系統及資料 的整合規劃將採購加工資料統計資訊化,提供本署、分署及加工單位之相關作業 單元間之工作流程得以更為迅速流暢,提供各單位間合作業務更快速正確,同時 落實內部各項作業管理,臻至行政業務資訊化之目標。

# 1.2 系統畫面功能鍵說明

| 名稱   | 圖示   | 說明                       |
|------|------|--------------------------|
| 新增   | 新增   | 使用者登入系統執行新增項目。           |
| 查詢   | 查詢   | 使用者登入系統執行查詢功能,可輸入篩選資料條件。 |
| 修改   | 修改   | 使用者登入系統執行修改項目。           |
| 刪除   | 刪除   | 使用者登入系統執行刪除項目。           |
| 取消   | 取 消  | 取消目前作業中畫面的功能。            |
| 確定   | 確定   | 儲存目前作業中畫面的資料。            |
| 列表檔案 | 列表檔案 | 可將資料清單區另開啟一視窗顯示          |
| 列表隱藏 | 列表隱藏 | 可隱藏資料清單區,將資料編輯區展開。       |

畫面上顯示之各項功能鍵說明如下:

# 1.3 系統畫面畫面操作說明

1.3.1 帳號申請

## 功能說明

提供使用者進行帳號申請。

## 畫面操作說明:

(1)於系統首頁選擇【帳號申請】

| 3 | 全農業部農糧署建構加值化農產加工產業鏈系統<br>AGRICULTURE AND FOOD AGENCY, MINISTRY OF AGRICULTURE |  |
|---|-------------------------------------------------------------------------------|--|
|   | 使用者帳號:<br>請輸入使用者帳號                                                            |  |
|   | 使用者密碼:                                                                        |  |
|   | 前朝人使用者密端<br>験證碼:                                                              |  |
|   | 音入                                                                            |  |
|   | or<br>乘號申請                                                                    |  |
|   | ilsk ilst                                                                     |  |
|   |                                                                               |  |

- (2)請於【帳號申請】的畫面,依序輸入統一編號(或登記證號)、姓名、所在縣市、單位名 稱、單位類型、電話、Email、手機、傳真及驗證碼
- (3) 輸入完成後點【送出】

\*帳號於管理者審核通過後,由系統自動給號

\*身分別為加工單位及供貨單位者,「統一編號或登記證號」欄位為必填,且一個統一編號只能申請一組帳號

|       | 長號申請        | 【 帳號申請 】                                                                  |  |
|-------|-------------|---------------------------------------------------------------------------|--|
|       | *統一編號或登記證號: | [只能輸入英文或數字] 置建構加值化農產加工產業鏈系統<br>E AND FOOD AGENCY, MINISTRY OF AGRICULTURE |  |
|       | *姓名:        | (請輸入申請者姓名,非公司名稱)                                                          |  |
|       | *所在縣市:      |                                                                           |  |
|       | *單位名稱:      | (若為加工單位,請輸入公司名稱)                                                          |  |
|       | *單位類型:      | i請選擇 ▼                                                                    |  |
|       | *電話:        |                                                                           |  |
| 1     | *Email :    |                                                                           |  |
| and a | 手機:         |                                                                           |  |
|       | 傅真:         |                                                                           |  |
|       | 說明:         | 3690                                                                      |  |
|       | *請輸入驗證碼:    | 4782 章人                                                                   |  |
| 1     |             | or                                                                        |  |
|       |             | 帳號申請                                                                      |  |
|       |             | <u>忘記候號 立記座碼</u>                                                          |  |
|       | 4           |                                                                           |  |

(4)申請資料送出後,系統將會把申請者的資料送至農糧署進行審核

|              |                    | 系統已經將您 | 的資料傳送至農糧署。                              |          |   |
|--------------|--------------------|--------|-----------------------------------------|----------|---|
| 転號中請         | 【帳號申請】             |        | 確定                                      |          |   |
| *統一編號或登記證號:  | 12<br>[只能輸入英文或數字]  |        | 署建構加值化農產加工產業<br>5                       | 鏈系統      |   |
| <b>*</b> 姓名: | 康 (請輸入申請者姓名,非公司名稱) |        | E AND FOOD AGENCY, MINISTRY OF AGRICULI | JRE      |   |
| *所在縣市:       | 彰化縣                |        |                                         |          |   |
| <br>*單位名稱:   | 康;                 |        |                                         |          | 7 |
| *單位類型:       | 加工單位               | ~      |                                         |          |   |
| *電話:         | 04                 |        |                                         |          |   |
| *Email :     | уг                 |        |                                         |          |   |
| 手機:          |                    |        |                                         |          |   |
| 傳真:          |                    |        |                                         |          |   |
| 說明:          |                    | le     | 3600                                    | 1 martin |   |
| *請輸入驗證碼:     |                    |        | 登入                                      |          |   |
|              | 4¥ ш               | -      |                                         |          |   |
|              |                    |        | or                                      | -        |   |
|              |                    |        | 帳號申請                                    |          |   |
|              |                    |        | 定記機器 定記座碼                               |          |   |
|              |                    |        |                                         |          |   |
|              |                    |        |                                         |          |   |

## 1.3.2 初次登入系統

| <ul> <li>(1)請輸入網址 <u>https</u></li> <li>並輸入【帳號及密</li> <li>(2)初次登入系統,密</li> </ul>          | //fvc.afa.gov.tw/<br>碼】後點選登入,以登入系統。<br>碼請輸入與帳號相同。                |  |
|-------------------------------------------------------------------------------------------|------------------------------------------------------------------|--|
|                                                                                           | 会開始。<br>一個一個一個一個一個一個一個一個一個一個一個一個一個一個一個一個一個一個一個                   |  |
|                                                                                           | 使用者領號:<br>P3013001 使用者密碼:<br>・・・・・・<br>驗證碼:<br>3690<br>〇〇人<br>のて |  |
|                                                                                           | 帳號申請<br>5568 5583                                                |  |
| <ul> <li>(3)系統會自動連結至</li> <li>(4)請依密碼規則輸入</li> <li>A需要Eges</li> <li>1.#基準導導個同者</li> </ul> | -變更密碼的視窗<br>、新密碼,完成後請點選確定即可                                      |  |

| 2.嘧啶毒為系统與認觉喘者<br>3.超酸3個月未變更密碼者<br>B.密碼規則:<br>1.必須為8碼以上,12碼以下,至少包含1個英文字、1個數字及1個特殊符號<br>2.嘧碼不可含特殊字元("&x?<>)<br>3.新密碼不得與[前三次]相同 |              |
|----------------------------------------------------------------------------------------------------|--------------|
|                                                                                                    | 【變更密碼】       |
| 請輸入                                                                                                    | 所密碼:         |
| 確認                                                                                                    | 新密碼: ••••••• |
|                                                                                                    | 確定           |

(5)密碼變更,會出現成功訊息,請以新密碼重新登入系統。

密碼變更成功,下次請用新密碼登入!

(6)登入成功後,即可進入系統。

| 功能選單               |  | ☆ 農產品加工申請系統專案 > > 訊息公告 |  |  |
|--------------------|--|------------------------|--|--|
| 加工業者收購加工申請<br>報表產製 |  | 系統公告                   |  |  |
| 每日加工量填報            |  |                        |  |  |
| 糸抓冒理               |  |                        |  |  |

# 1.3.3 系統登入(非第一次登入)

(1)請輸入網址 https://fvc.afa.gov.tw/ 並輸入【帳號及密碼】後點選登入,以登入系統。

| 全農業部農糧署建構加值化農產加工產業鏈系統<br>AGRICULTURE AND FOOD AGENCY, MINISTRY OF AGRICULTURE |  |
|-------------------------------------------------------------------------------|--|
| 使用者帳號:<br>P3013001<br>使用者密碼:<br>•••••••<br>驗證碼:<br>3572<br>3572               |  |
| 출入<br>or                                                                      |  |
| 転號申請<br><u>生地時</u>                                                            |  |

## 1.3.4 忘記帳號

- 1. 於系統首頁,點選【忘記帳號】
- 2. 並請輸入申請帳號時所登錄之 Email 及驗證碼後,系統會將帳號 Email 至當初申請帳號 時輸入的信箱

| 忘記帳號                 | 会農業部農糧署建構加值化農產加工產業鏈系統<br>AGRICULTURE AND FOOD AGENCY, MINISTRY OF AGRICULTURE |
|----------------------|-------------------------------------------------------------------------------|
| 【輸入申請帳號時所填寫的Email及驗證 | 碼,系統將Email帳號至您登錄的信箱】                                                          |
| 請輸入申請帳號的Email:       |                                                                               |
| 請輸入驗證碼:              | 259                                                                           |
| *                    | 定                                                                             |
|                      | 8504                                                                          |
|                      | 登入                                                                            |
|                      | or                                                                            |
|                      | 帳號申請                                                                          |
|                      | <u>定記機器</u> <u>忘記</u> 座碼                                                      |
|                      |                                                                               |

## 3. 若所輸入之帳號不存在,亦會有訊息告知

| 忘記4 | 【☆ 】由注4年94日    | 低速度的により収録機             | LIF & 40.4 | <sup>重無此email,講演系統維護廠商或分量,</sup><br>農業部農糧署建構加值化農產加工產業鏈系統<br>AGRICULTURE AND FOOD AGENCY, MINISTRY OF AGRICULTURE |  |  |
|-----|----------------|------------------------|------------|----------------------------------------------------------------------------------------------------|--|--|
|     | 請輸入申請帳號的Email: | ml項為的 <b>Email</b> 汉皺礎 | 叫商 · 乔杰几作  | Hateman with 2011年 Hateman                                                                                       |  |  |
|     | 請輸入驗證碼: 62.58  |                        |            |                                                                                                    |  |  |
| 7   | _              | 確                      | 定          | •                                                                                                    |  |  |
|     |                |                        |            | 8504                                                                                                    |  |  |
|     |                |                        |            | 登入                                                                                                    |  |  |
|     |                |                        |            | or                                                                                                    |  |  |
|     |                |                        |            | 帳號申請<br><u>這記碼號 這記破</u> 過                                                                                        |  |  |
|     | P              |                        |            |                                                                                                    |  |  |

## 1.3.5 忘記密碼

- 1. 於系統首頁,點選【忘記密碼】
- 2. 並請輸入帳號及驗證碼後,系統會將新密碼 Email 至當初申請帳號時輸入的信箱

| <mark>忘記怒碼</mark><br>【 輸入帳號及驗證碼後,系統會將密碼重設,並ema<br>請輸入帳號: | ₩至您所登錄的信箱】<br>▲  著建構加值化農產加工產業鏈系統<br>E AND FOOD AGENCY, MINISTRY OF AGRICULTURE |   |
|----------------------------------------------------------|--------------------------------------------------------------------------------|---|
| 請输入驗證碼: 9165                                             |                                                                                | R |
|                                                          | 請輸入使用者帳號<br>使用者密碼:<br>請輸入使用者密碼                                                 |   |
|                                                          | 験證碼:                                                                           |   |
|                                                          | ロー ロー ロー ロー ロー ロー ロー ロー ロー ロー ロー ロー ロー ロ                                       |   |
|                                                          | <u>定記</u> 機號 <u>定記</u> 変通                                                      |   |
|                                                          |                                                                                |   |

# 1.3.6 系統首頁

| た 農業部農糧署                                   | △ 使用者:admin-農糧署                           | [→ 登出<br>個人基本資料雜選 |  |
|--------------------------------------------|-------------------------------------------|-------------------|--|
| 功能選單                                       | ☆ 農產品加工申請系統專案 > > 訊息公告 【功能路徑】             |                   |  |
| 代碼管理 ~ / ///////////////////////////////// | ▲ 系統公告                                    |                   |  |
| 報表產製 ~                                     | ↓ 補導農產品加工收購獎點計畫作業規範 113/04/08 new 【系統公告區】 |                   |  |
| 系統管理 🗸 🗸                                   |                                           |                   |  |
| 🔊 系統名稱、程式維護                                |                                           |                   |  |
| 【功能選單區】<br>點選~展開選單<br>點選~收合選單<br>點選=隱藏功能選單 |                                           |                   |  |

# 1.3.7 功能畫面配置

| V | 会 農業部農糧署 建構加值化農        | <b>貴產加工產業鏈系統</b> |                                              | 🛆 使用者:admin-農糧 | n [→ 登出<br>◎人基本資料維護 |
|---|------------------------|------------------|----------------------------------------------|----------------|---------------------|
| = | 分 功能選單 > 代碼管理 > 作物代碼維護 | 【資料編             | 輯區】                                          |                |                     |
|   | *代碼:                   |                  |                                              |                |                     |
|   | *名稱:                   |                  |                                              |                |                     |
|   | 異動人員:                  |                  | <b>異</b> 動日期:                                |                |                     |
|   | -                      | 新增查詢修改删除         | <b>取                                    </b> | 【功能按鈕】         |                     |
|   | 查詢結果                   | 【資料清單區】          |                                              |                |                     |
|   | NO.                    | 代碼               | 名稱                                           |                | ×                   |
|   | 1.                     | 410              | 西瓜                                           |                |                     |
|   | 2.                     | 415              | 洋蔥                                           |                |                     |
|   | 3.                     | 416              | 蘿蔔                                           |                |                     |
|   | 4.                     | 419              | 甘藍                                           |                |                     |
|   | 5.                     | 437              | 蒜田                                           |                | •                   |

資料清單區的筆數若超過一頁時,則會提供『資料分頁區』的功能 可更改每頁顯示的筆數設定.預設為每頁10筆

| V  | 農業部農糧署                     | 建構加值化農產加口 | <b>匚產業鏈系統</b> |                   | 会 使用者:admin-農糧署 → 登出                 |
|----|----------------------------|-----------|---------------|-------------------|--------------------------------------|
| Ξ. | ☆ 功能選單 > 代碼管理              | > 作物代碼維護  |               |                   |                                      |
|    | *代碼:                       |           |               |                   |                                      |
|    | <mark>*</mark> 名稱:         |           |               |                   |                                      |
|    | 異動人員:                      |           |               | 異動日期:             |                                      |
|    | admin                      |           |               | 1130513           |                                      |
|    |                            |           | 新增查詢修改刪除      | 取 消 確 定 列表檔案 列表隱藏 |                                      |
|    | 一頁<br>10<br>筆, 共11筆 第1到10筆 |           |               | 【資料分頁區】           | 共 <b>2頁</b> [第一頁 <b>1</b> 2 末頁][下一頁] |
|    | 查詢結果                       |           |               |                   |                                      |
|    | NO.                        |           | 代碼            | 名稱                |                                      |
|    | 1.                         |           | 410           | 西瓜                |                                      |
|    | 2.                         |           | 415           | 洋蔥                |                                      |

## 1.3.8 列表檔案

# 點選『列表檔案』即可將資料清單區另開啟一視窗顯示

| NO. | 代碼  | 名稱 |
|-----|-----|----|
| 1.  | 410 | 西瓜 |
| 2.  | 415 | 洋葱 |
| 3.  | 416 | 護領 |
| 4.  | 419 | 甘藍 |
| 5.  | 437 | 蒜頭 |
| 6.  | 601 | 香蕉 |
| 7.  | 602 | 風梨 |
|     |     |    |

# 1.3.9 列表隱藏

# 點選列表隱藏即可隱藏資料清單區,將資料編輯區展開。

| V | 農業部農糧        | <b>署 建構加值化農產加工產業鏈</b> 類 | 系統      |       |                    | △ 使用者:admin-農糧署 → 登出 |
|---|--------------|-------------------------|---------|-------|--------------------|----------------------|
| Ξ | ☆ 功能選單 > 加工業 | 者收購加工申請 > 收購加工申請作業      |         |       |                    |                      |
|   | *申請編號:       |                         |         | *作*   | 9代碼:               |                      |
|   | 1136020101   |                         |         | 602   | 2-圆梁               | ~                    |
|   | *年度/作物加工申請期降 | 艮_起迄:                   |         |       |                    |                      |
|   | 113          |                         | 1130220 |       | ~ 1130531          |                      |
|   | *申請日期:       |                         |         | *申言   | <b>新加工廠商:</b>      |                      |
|   | 1130221      |                         |         | 農種    | 署                  |                      |
|   | *代表人或負責人:    |                         |         | *聯約   | 6人:                |                      |
|   |              |                         |         | 1     |                    |                      |
|   | star sa /h . |                         |         | NH 6R | sk 44              |                      |
|   |              |                         | 新增      | 查詢取消確 | <b>定</b> 列表檔案 列表隱藏 |                      |
|   | 查詢結果         |                         |         |       |                    |                      |
|   | NO.          | 申請編號                    | 作物代碼    | 年度    | 申請加工廠商             | 申請日期                 |
|   | 1.           | 1136020101              | 風梨      | 113   | 農糧署                | 1130221              |

# 2 系統功能操作說明

# 2.1 代碼管理

2.1.1 供貨單位資料維護

#### 功能說明

提供【本署或分署】建置供貨單位資料。

## 畫面操作說明-新增:

- 1. 於本維護中,按新增功能按鈕以執行新增作業,紅色\*記號代表必填欄位。
- 2. 代碼:由系統自動編碼。
- 3. 供貨單位名稱:請輸入供貨單位名稱。
- 4. 縣市:請點選 ,選擇供貨單位所屬縣市。
- 5. 相關欄位皆輸入完成後,請點選確定即完成儲存。

| V | ▶ 農業部農糧署 建構加值化農產加工產業鏈系統              |          |                   | 🙆 使用者:admin-農糧署 | [→ 登出<br>個人基本資料鏈透 |
|---|--------------------------------------|----------|-------------------|-----------------|-------------------|
|   | 分 功能選單 > 代碼管理 > 供貨單位資料維護             |          |                   |                 |                   |
|   | *代碼:                                 |          |                   |                 |                   |
|   | *供 <b>宜單位名稱:</b><br>有限責任臺東縣山漾蔬果邁姆合作社 |          |                   |                 |                   |
|   | ●歸市:<br>臺東縣                          |          |                   |                 |                   |
|   | *全碼:                                 |          |                   |                 |                   |
|   | 異動人員:                                |          | 異動日期:             |                 |                   |
|   | admin                                |          | 1130524           |                 |                   |
|   |                                      | 新増査詢修改刪除 | 取 消 確 定 列表檔案 列表顯示 |                 |                   |

- 1. 於查詢條件中輸入欲查詢之條件後,按查詢功能按鈕以執行查詢作業。
- 2. 按查詢條件之取消功能按鈕可關閉查詢視窗。
- 3. 查詢結果顯示於資料清單區。
- 4. 按查詢結果功能欄位之任一筆資料,可檢視該筆明細之詳細內容。
- 列表檔案可將查詢條件下的資料給顯示出來,點選列表隱藏即可隱藏資料清單區,將 資料編輯區展開。

| V | 🗟 農業部農糧                       | 署 建構加值化農產加工產  | 業鏈系統 🖉 使用者 : admin-         | 農糧署 [→ 登出<br>個人基本資料論選 |  |  |  |  |  |
|---|-------------------------------|---------------|-----------------------------|-----------------------|--|--|--|--|--|
|   | ☆ 功能選單 > 代碼管                  | 習理 > 供貨單位資料維護 |                             |                       |  |  |  |  |  |
|   | *代碼:<br>2002                  |               |                             | , i                   |  |  |  |  |  |
|   | "快量单位合体":<br>有限责代要兼创造资源集创资存在社 |               |                             |                       |  |  |  |  |  |
|   | * <b>縣市:</b><br>農糧署-東區分署-臺東   | 縣             |                             |                       |  |  |  |  |  |
|   | *全碼:<br>0140140002002         |               |                             |                       |  |  |  |  |  |
|   | 昱·新人昌 ·                       |               | 照前门道 ·                      | · ·                   |  |  |  |  |  |
|   |                               |               | 新增、查询、修改、删除、取消、维定、列表储案、列表摄就 |                       |  |  |  |  |  |
|   | 查詢結果                          |               |                             |                       |  |  |  |  |  |
|   | NO.                           | 代碼            | 供貨單位名稱                      |                       |  |  |  |  |  |
|   | 1.                            | 2002          | 有限責任蓋東縣山漾疏果運銷合作社            |                       |  |  |  |  |  |

2.1.2 加工項目資料維護

### 功能說明

提供【本署或分署】設定各項作物加工品項。

## 畫面操作說明-新增:

- 1. 於本維護中,按新增功能按鈕以執行新增作業,紅色\*記號代表必填欄位。
- 2. 作物代碼:提供下拉選單,資料來源為作物代碼維護。
- 3. 加工項目代碼:自行輸入加工項目代碼(最多3碼),不可重複。
- 4. 加工項目名稱:自行輸入加工項目名稱。
- 5. 相關欄位皆輸入完成後,請點選確定即完成儲存。

| J | ○ 農業部農糧署 建構加值化農產加工產業鏈系統                         | ප            | 使用者:admin-農糧署 | [→ 登出<br>個人基本資料維護 |
|---|-------------------------------------------------|--------------|---------------|-------------------|
| Ξ | 分 功能選單 > 代碼管理 > 加工項目資料維護                        |              |               |                   |
|   | *作物代碼:<br>602-鳳梨                                |              |               | ~                 |
|   | *加工项目代碼:<br>01                                  |              |               |                   |
|   | *加工項目名稱:<br>鳳梨繼頭                                |              |               |                   |
|   | 異動人員:         異動日           admin         11304 | 明:<br>26     |               |                   |
|   | 新増査詢修改刪除取消                                      | 確定 列表檔案 列表顯示 |               |                   |

- 1. 於查詢條件中輸入欲查詢之條件後,按查詢功能按鈕以執行查詢作業。
- 2. 按查詢條件之取消功能按鈕可清除已輸入之查詢條件。
- 3. 按查詢結果功能欄位之任一筆資料,可檢視該筆明細之詳細內容。
- 列表檔案可將查詢條件下的資料給顯示出來,點選列表隱藏即可隱藏資料清單區,將 資料編輯區展開。

| V | € 農業部農糧                     | 署 建構加值化農產加工產  | 業鏈系統                    | 🛆 使用者:admin-農糧署 | [→ 登出<br>個人基本資料維護 |
|---|-----------------------------|---------------|-------------------------|-----------------|-------------------|
|   | ☆ 功能選單 > 代碼管                | F理 > 加工項目資料維護 |                         |                 |                   |
|   | *作物代碼:<br>602-鳳梨            |               |                         |                 | ~                 |
|   | *加工項目代碼:<br>01              |               |                         |                 |                   |
|   | *加工項目名稱:<br>鳳梨罐頭            |               |                         |                 |                   |
|   | <mark>異動人員:</mark><br>admin |               | <b>異動日期:</b><br>1130222 |                 |                   |
|   |                             | 新增查           | 韵 修 改 删 除 取 消 確 定 列表檔案  | 列表隱藏            |                   |
|   | 查詢結果                        |               |                         |                 |                   |
|   | NO.                         | 作物代碼          | 加工項目代碼                  | 加工項目名稱          |                   |
|   | 1.                          | 602_鳳梨        | 01                      | 鳳梨罐頭            |                   |

2.1.3 作物加工申請期限維護

#### 功能說明

提供【系統管理者】設定各項作物加工申請期限,【分署及加工單位】僅提供查詢。

### 畫面操作說明-新增:

- 1. 於本維護中,請點選新增功能按鈕以執行新增作業,紅色\*記號代表必填欄位。
- 2. 作物代碼:提供下拉選單,資料來源為作物代碼維護。
- 3. 年度:自行輸入申請期限年度(3碼)。
- 4. 作物加工申請期限\_起迄:自行輸入申請期限起日及迄日(年月日共6碼),或點—利用 萬年曆挑選。
- 加工單位加工期限\_起迄:自行輸入申請期限起日及迄日(年月日共6碼),或點—利用 萬年曆挑選。
- 申請及查核資料異動截止日:自行輸入截止日(年月日共6碼),或點—利用萬年曆挑選。
- 7. 相關欄位皆輸入完成後,請點選確定即完成儲存。

| ○ 農業部農糧署 建構加值化農產加工產業鏈系統                             | △ 使用者:admin-農糧署 → 登出<br><sub>創人基本資料</sub> |
|-----------------------------------------------------|-------------------------------------------|
| ☆ 農產品加工申請系統專案 > > 訊息公告                              |                                           |
| *代碼種類:<br>                                          | ~                                         |
| *作物代碼:<br>602-鳳梨                                    | ~                                         |
| *年度:<br>113                                         |                                           |
| *作物加工申請期限起:     *作物加工申請期限起:       1130220     11302 | 加工申請期限_迄:<br>531                          |
| *加工單位加工期限_起:<br>1130220 11300                       | 單位加工期限_迄:<br>630                          |
| 申請及查核資料異動截止日:<br>1130615                            |                                           |
| 異動人員: 異動日<br>admin [obje                            | 1期:<br>ct Promise]                        |
| 新 増 査 詢 修 改 刪 除 取 消                                 | i 確 定 列表檔案 列表顯示                           |

- 1. 於查詢條件中輸入欲查詢之條件後,按查詢功能按鈕以執行查詢作業。
- 2. 按查詢條件之取消功能按鈕可清除已輸入之查詢條件。
- 3. 按查詢結果功能欄位之任一筆資料,可檢視該筆明細之詳細內容。
- 列表檔案可將查詢條件下的資料給顯示出來,點選列表隱藏即可隱藏資料清單區,將 資料編輯區展開。

| V | A 農業部農糧署 3                     | 建構加值化農產加   | 加工產業鏈系統 |       |                         | ع    | 」使用者:admin-農糧署 | [→ 登出<br><sub>個人基本資料維</sub> |
|---|--------------------------------|------------|---------|-------|-------------------------|------|----------------|-----------------------------|
|   | <ul> <li></li></ul>            | 粲 > > 訊息公告 |         |       |                         |      |                | ~                           |
|   | *作物代碼:<br>602-鳳梨<br>*年度:       |            |         |       |                         |      |                | ~                           |
|   | 113<br>*作物加工申請期限_起:<br>1130220 |            |         |       | *作物加工申請期限_迄:<br>1130531 |      |                |                             |
|   | THE PRATTICE BRADE AP -        |            | 新增查詢修订  | 改 🖩 除 | 取 消 確 定 列表檔案 久          | 列表隱藏 |                |                             |
|   | 查詢結果                           |            |         |       |                         |      |                |                             |
|   | NO.                            | 作物代碼       | 年度      | ۴F    | 物加工申請期限_起               |      | 作物加工申請期限_迄     |                             |
|   | 1.                             | 602_鳳梨     | 113     |       | 1130220                 |      | 1130531        |                             |

## 2.2 加工業者收購加工申請

2.2.1 收購加工申請作業

功能說明

提供【加工單位】於本署公告徵求採購加工後填報申請。

#### 畫面操作說明-新增:

- 1. 於本維護中,請點選新增功能按鈕以執行新增作業,紅色\*記號代表必填欄位。
- 2. 申請編號:於申請資料儲存後,系統自動給號。
- 3. 作物代碼:提供下拉選單供挑選,僅提供目前開放申請之作物供挑選。
- 4. 年度/作物加工申請期限起迄:於挑選作物後,由系統依設定自動帶入,不提供修改。
- 申請日期:於新增時預設帶入當天日期,提供修改。
- 6. 申請加工單位:於新增時,由系統預設帶入帳號所屬加工廠商名稱。
- 7. 代表人或負責人:由加工單位資料帶入,不提供修改。
- 8. 聯絡人:由使用者自行登打。
- 9. 委託單位:由使用者自行登打。
- 10. 聯絡地址:由加工單位資料帶入,不提供修改。
- 11. 聯絡電話:由加工單位資料帶入,不提供修改。
- 12. 聯絡傳真:由加工單位資料帶入,不提供修改。
- 13. 製造業別:提供下拉選單,選單為【蔬果加工及保藏業、動植物油脂製造業、磨粉製品製造業、澱粉及其製品製造業、烘焙炊蒸食品製造業、調味品製造業、膳食及菜餚製造業、未分類其他食品製造業、啤酒製造業、其他酒精飲料製造業、非酒精飲料製造業、保健營養食品製造業】。
- 14. 產製加工項目:由使用者依加工項目勾選。
- 15. 產製率:由使用者依各項加工項目登打其產製率。

\_\_\_\_\_

※規劃期程

- 16. 預計採購時間:自行輸入收購起訖日期(年月日共6碼),或點—利用萬年曆挑選。
- 17. 預計加工時間:自行輸入預計加工日期(年月日共6碼),或點—利用萬年曆挑選。
- 18. 總採購量(公噸):系統依收購來源數量加總,不提供修改。
- 19. 採購來源明細:
  - (1) 採購縣市:提供下拉選單。
  - (2)供貨單位名稱:依所挑選之縣市,以下拉選單,提供供貨單位供挑選。
  - (3) 採購價格(元/公斤):由使用者自行登打。
  - (4) 數量(公斤):由使用者自行登打。
  - (5) 貨品支付方式:提供下拉選單,選項為【轉帳、支票、其他】。

(6)其他說明:當貨品支付方式選擇【其他】時,可於此欄位輸入支付方式。\*若有多筆採購來源,請點➡即可新增明細。

20. 相關欄位皆輸入完成後,請點選確定即完成儲存。

\*每一家加工單位,相同作物於同一申請期限只能有一筆申請資料。

|                                       | <b>是将加值10夜座加工座未疑</b> 3 | < #VD                                   |   |                |              |        |        |           |
|---------------------------------------|------------------------|-----------------------------------------|---|----------------|--------------|--------|--------|-----------|
| 〉 功能選單 > 加工單位採                        | 購加工申請 > 採購加工申請作業       |                                         |   |                |              |        |        |           |
| *申請編號:                                |                        |                                         |   | *作物            | 代碼:          |        |        |           |
| 113620100101                          |                        |                                         |   | 620            | -本地種芒果       |        |        |           |
| *年度/作物加工申請期限_起                        | 迄:                     |                                         |   |                |              |        |        |           |
| 113                                   |                        | 1130501                                 |   |                | ~ 11         | 130630 | 113050 | 1 1130731 |
| *申請日期:                                |                        |                                         |   | *申訪            | 初工單位:        |        |        |           |
| 1130515                               |                        |                                         |   | (保證)           | 責任屏東縣優貧農產品   | 生產合作社  |        |           |
| *代表人或負責人:                             |                        |                                         |   | *聯結            | 民:           |        |        |           |
| · · · · · · · · · · · · · · · · · · · |                        |                                         |   | PRUU           |              |        |        |           |
| 委託單位:                                 |                        |                                         |   | 聯絡的            | 想址           |        |        |           |
| 券給電話:                                 |                        |                                         |   | 聯絡係            | 真            |        |        |           |
| 081234567                             |                        |                                         |   | 0812           | 34785        |        |        |           |
| 製造業別:<br>0830_蔬果加工及保藏第                | ę.                     |                                         |   | ~              |              |        |        |           |
| 產製加工項目:                               |                        |                                         |   |                |              |        |        |           |
| 🗹 01芒果冰棒                              |                        | ·產製<br>家·                               |   |                |              |        |        |           |
| □ 02果乾                                |                        | 產製家                                     |   |                |              |        |        |           |
| 03芒果酵素                                |                        | - · ·<br>_產刻<br>                        |   |                |              |        |        |           |
| ☑ 04芒果害                               |                        | · 章 · · · · · · · · · · · · · · · · · · |   |                |              |        |        |           |
| 坦利明治                                  |                        | 率:                                      |   |                |              |        |        |           |
| 7%。1990年<br>荷計採購時間:                   |                        |                                         |   |                |              |        |        |           |
| 130513                                |                        |                                         |   | ~ 1130         | 0518         |        |        |           |
| 預計加工時間:                               |                        |                                         |   |                |              |        |        |           |
| 130514                                |                        |                                         |   | - 1130         | 0522         |        |        |           |
| 總採購量(公噸):                             |                        |                                         |   |                |              |        |        |           |
| .19                                   |                        |                                         |   |                |              |        |        |           |
| 採購來源明細:                               |                        |                                         |   |                |              |        |        |           |
| 採購縣市                                  | 供貨單位名                  | 稱                                       |   | 採購價格<br>(元/公斤) | 數量(公斤)       | 賞品支付方式 | 其他說明   |           |
| 12_高雄市 🖌 🖌                            | 2001_保證責任高雄市鳳鑫果菜生產合作社  |                                         | ~ | 23.0           | 520.0        | 轉帳 🖌   |        |           |
| 15_花蓮縣 🗸                              | 2003_有限責任花蓮縣花東有機農產加工生  | 臺合作社                                    | ~ | 23.0           | 670.0        | 支票 🖌   |        |           |
| 禹動人員:                                 |                        |                                         |   | 異動E            | 3期:          |        |        |           |
| admin                                 |                        |                                         |   | fobie          | ect Promise] |        |        |           |

- 1. 於查詢條件中輸入欲查詢之條件後,按查詢功能按鈕以執行查詢作業。
- 2. 按查詢條件之取消功能按鈕可清除已輸入之查詢條件。
- 3. 按查詢結果功能欄位之任一筆資料,可檢視該筆明細之詳細內容。
- 列表檔案可將查詢條件下的資料給顯示出來,點選列表隱藏即可隱藏資料清單區,將 資料編輯區展開。

| C   | A 農業部農糧署 發             | <b>聿構加值化農產加工產</b> 第 | <b>美鏈系統</b> |                  | 🔗 使用者:錦福囍餅-錦 | 福囍餅有限公司  |
|-----|------------------------|---------------------|-------------|------------------|--------------|----------|
| = 1 | 分 功能選單 > 加工業者收Ⅲ        | 購加工申請 > 收購加工申請作業    |             |                  |              |          |
|     | *申請編號:<br>113602100301 |                     |             | *作物代碼:<br>602-鳳梨 |              | · · · ·  |
|     | *年度/作物加工申請期限_起返<br>113 | Σ:                  | 1130220     |                  | ~ 1130531    |          |
|     | *申請日期:<br>1130411      |                     |             | *申請加工廠商:<br>爹    |              |          |
|     | *代表人或負責人:              |                     |             | *聯絡人:<br>!       |              |          |
|     | 委计照从。                  | l                   | 新増直詢修改刪除    | 取消確定             | 列表檔案 列表際藏    | <b>*</b> |
|     | 查詢結果                   |                     |             |                  |              |          |
|     | NO.                    | 申請編號                | 作物代碼        | 年度               | 申請加工廠商       | 申請日期     |
|     | 1.                     | 113602100301        | 鳳梨          | 113              | (            | 1130411  |

## 畫面操作說明-列印申請書:

- 申請資料新增完成後,按列印申請書功能按鈕以執行列印。
   系統顯示【確定列印?】訊息,若有列印請點確定,即可產製申請書。

| ▲ 農業部農糧                  | 署   | 建構加值化農產加工產業鏈系統            | 確定列印?     |                | 確定 取消                   |      | _ 使用者: | 芒果好吃-保證責任屏東 |
|--------------------------|-----|---------------------------|-----------|----------------|-------------------------|------|--------|-------------|
| 局 功能選單 > 加工              | 業者收 | 購加工申請 > 收購加工申請作業          |           |                |                         |      |        |             |
| 1.19                     |     |                           |           |                |                         |      |        |             |
| *收購來源明細:<br>收購縣市         |     | 供貨單位名稱                    |           | 收購價格<br>(元/公斤) | 數量(公斤)                  | 貨品支付 | 寸方式    | ļ           |
| 12_高雄市                   | ~   | 2001_保證責任高雄市鳳鑫果菜生產合作社     | ~         | 23.0           | 520.0                   | 轉帳   | ~      |             |
| 15_花蓮縣                   | ~   | 2003_有限責任花蓮縣花東有機農產加工生產合作社 | ~         | 23.0           | 670.0                   | 支票   | ~      |             |
| <b>異動人員:</b><br>P3013001 |     |                           |           |                | <b>巽動日期:</b><br>1130515 |      |        |             |
|                          |     | ÷.                        | f 増 査 詢 取 | 消 確 定          | 列表檔案 列表隱藏               | 列印申請 | 書      |             |

|      | 申請日期                                    | 113年05月15日                                   |                             |                     |              |
|------|-----------------------------------------|----------------------------------------------|-----------------------------|---------------------|--------------|
|      | 申請加工                                    | 保證責任屏東縣優質農產品生                                | 畫合作社                        | 1                   |              |
|      | 代表人或                                    | 疎00                                          |                             | 1                   |              |
|      | 聯絡人                                     | 床00                                          |                             |                     |              |
| 基本   | 委託單位                                    |                                              |                             |                     |              |
| 資料   | 製造業別                                    | 蔬果加工及保藏業                                     |                             | (請蓋公司               | 或單位大小章)      |
| 料    | 聯絡電話                                    | 081234567                                    | 傳真號碼                        | 081234785           |              |
|      | 聯絡地址                                    |                                              |                             |                     |              |
|      | 產製加工項目                                  | 芒果冰棒(產製率:80.0)、<br>芒果青(產製率:80.0)             |                             |                     |              |
|      |                                         | 規劃期                                          | 程                           |                     |              |
| 申請   | 預計收購時間                                  | 113年05月13日至113年05月18                         | 目止                          |                     |              |
| - /2 | 石井ねて時間                                  | 113年05月14日至113年05月22                         | 目止                          |                     |              |
| かエ   | 頂町加工町间                                  |                                              |                             |                     |              |
| 加工資  | 1頁 리 까마 야구 181                          | 收購來                                          | 源                           |                     |              |
| 加工資料 | 線收購數量<br>(公項)                           | 收 購 來<br>1.190                               | 源                           |                     |              |
| 加工資料 | 換計加上時间<br>總收購數量<br>(公項)<br>收購縣市         | 收 購 來<br>1.190<br>供貨單位名稱                     | 源<br>收購價格<br>(元/公斤)         | <b>数量</b><br>(公噸)   | 貨品支付方式       |
| 加工資料 | 」與計加上時间<br>總收購數量<br>(公頓)<br>收購縣市<br>高雄市 | 收 購 來<br>1.190<br>供貨單位名稱<br>保證責任高雄市鳳鑫果菜生產合作相 | 源<br>收購價格<br>(元/公斤)<br>± 23 | 數量<br>(公頓)<br>0.520 | 貨品支付方式<br>轉帳 |

2.2.2 收購加工查核作業(含審核功能)

#### 功能說明:

提供【分署】於加工業者申請後,進行申請資料核定及查核。

#### 畫面操作說明-查詢:

- 1. 請先點選查詢功能按鈕,查出欲審查之加工業者申請資料。
- 2. 於查詢條件中輸入欲查詢之條件後,按查詢功能按鈕以執行查詢作業。
- 3. 按查詢條件之取消功能按鈕可清除已輸入之查詢條件。
- 4. 按查詢結果功能欄位之任一筆資料,可檢視該筆明細之詳細內容。

| C | <b>~農業部農糧署 建構加</b>                  | 1值化農產加工      | 產業鏈系統        |                             | 🛆 使用者:         | 北區分署-南區分署 | [→ 登出<br>個人基本資料維護 |
|---|-------------------------------------|--------------|--------------|-----------------------------|----------------|-----------|-------------------|
| 6 | ♪ 功能選單 > 加工業者收購加工申                  | 請 > 收購加工查核作業 | (含審核功能)      |                             |                |           |                   |
|   | *收購來源明細:<br>收購縣市                    |              | 供貨單位名稱       |                             | 收購價格<br>(元/公斤) | 數量(公噸)    | •                 |
|   | 12_高雄市                              | ✔ 2001_保證責任書 | 高雄市鳳鑫果菜生產合作社 | ~                           | 35.0           | 100.0     | •                 |
| 3 | ★查核內容<br>★查核日期:<br>1130426          |              |              |                             |                |           |                   |
|   | 原料/成品是否專倉專區放置:<br>○ 是,符合規定 ○ 否,請說明: |              |              | 數量和品質:<br>○ 是,符合規定 ○ 否,請說明: |                |           | -                 |
|   |                                     |              | 查詢修改         | Ⅰ 消 確 定 列表檔案 列表隱藏           |                |           |                   |
|   | 查詢結果                                |              |              |                             |                |           |                   |
|   | NO.                                 | 作物代碼         | 年度           | 申請加工廠商                      |                | 申請日期      |                   |
|   | 1.                                  | 鳳梨           | 113          | 1                           |                | 1130411   |                   |

#### 畫面操作說明-修改:

1. 於本維護中,請點選修改功能按鈕以執行加工業者申請資料修改及審查。

2. 作物代碼:由採購加工申請作業帶入,不提供修改。

年度/作物加工申請期限 起迄:由採購加工申請作業帶入,不提供修改。

※核定資料

\_\_\_\_\_

- 4. 申請日期:由採購加工申請作業帶入,不提供修改。
- 5. 申請加工單位:由採購加工申請作業帶入,不提供修改。
- 6. 委託單位:由採購加工申請作業帶入,提供修改。
- 7. 製造業別:由採購加工申請作業帶入,不提供修改。
- 8. 產製加工項目:由採購加工申請作業帶入,提供修改。
- 9. 產製率:由採購加工申請作業帶入,不提供修改。
- 10. 採購時間:由採購加工申請作業帶入,提供修改。
- 11. 加工時間:由採購加工申請作業帶入,提供修改。
- 12. 總採購量(公噸):由收購加工申請作業帶入,提供修改。
- 13. 採購來源明細:由採購加工申請作業帶入,提供修改。

- 14. 核定數量(公斤):由分署人員登打核定數量。
- 15. 核定日期:由分署人員登打核定日期。

\*採購加工申請資料一經分署核定,加工單位即無法修改資料

\_\_\_\_\_\_

※查核內容

- 16. 查核日期:輸入查核日期,以確認申請資料已審查。
- 17. 原料/成品是否專倉專區放置:提供勾選是或否,並提供說明欄位供登打。
- 18. 數量和品質:提供勾選是或否,並提供說明欄位供登打。
- 19. 相關資料如進貨單據、磅單、買賣單據、進貨表、加工紀錄、產製率、出貨單據等是 否填備及留存:提供勾選是或否,並提供說明欄位供登打。
- 20. 其他:由查核人員自行登打。

| 》農業部農糧署 建構加                      | <b>]值化農產加工產業鏈系統</b>      |         |                                        |                | 使用者:      | admin-農糧署 [→<br><sub>劉人</sub> |
|----------------------------------|--------------------------|---------|----------------------------------------|----------------|-----------|-------------------------------|
| 3 農產品加工申請系統專案 > > 訊              | 息公告                      |         |                                        |                |           |                               |
| *作物代碼:<br>620-本地種芒果              |                          |         | *年度/作物加工申請期限_起返<br>· 113               | : 1130501      | ~ 1130630 | 11                            |
| *核定資料                            |                          |         |                                        |                |           |                               |
| *申請日期:<br>1130515                |                          |         | *申請加工單位:<br>保證責任屏車账優質農產品=              | = 嘉合作社         |           |                               |
| *委託單位:                           |                          |         | PRESS IN A PROPERTY AND A PROPERTY AND |                |           |                               |
|                                  |                          |         |                                        |                |           |                               |
| *製造業別:                           |                          |         |                                        |                |           |                               |
| 蔬果加工及保藏樂                         |                          |         |                                        |                |           |                               |
| *產製加工項目:                         | 96 GBH 107 .             |         |                                        |                |           |                               |
| 01芒果冰棒                           | 歴史章<br>80.0              |         |                                        |                |           |                               |
|                                  | 產製率:                     |         |                                        |                |           |                               |
| 02果乾                             |                          |         |                                        |                |           |                               |
| 03芒果酵麦                           | 產製率:                     |         |                                        |                |           |                               |
|                                  |                          |         |                                        |                |           |                               |
| 04芒果青                            | 產戰率:                     |         |                                        |                |           |                               |
|                                  | 00.0                     |         |                                        |                |           |                               |
| 1130513                          |                          |         | ~ 1130518                              |                |           |                               |
| 加工時間:                            |                          |         |                                        |                |           |                               |
| 1130514                          |                          |         | ~ 1130522                              |                |           |                               |
| 總採購量(公噸):                        |                          |         |                                        |                |           |                               |
| 1.190                            |                          |         |                                        |                |           |                               |
| 13.170                           |                          |         |                                        |                |           |                               |
| *採購來源明細:                         |                          |         |                                        |                |           |                               |
| 採購縣市                             |                          | 供實單位名稱  |                                        | 採購價格<br>(元(公斤) | 數量(公斤)    | 核定數量(公斤)                      |
| 12 高雄市                           | · 2001 保證責任高雄市風鑫果草生產合作社  |         | *                                      | 23.000         | 520.000   | 500.000                       |
| 15 花蒲縣                           | 2003 有限责任花藩彰花面有機農畜加工生畜合  | ://E_2+ | ~                                      | 23.000         | 670.000   | 670.000                       |
| *核定日期·                           |                          | (1911)  |                                        | 20.000         | 010.000   | 010.000                       |
| 1130523                          |                          |         |                                        |                |           |                               |
| *查核內容                            |                          |         |                                        |                |           |                               |
| *查核日期:                           |                          |         |                                        |                |           |                               |
| 四村 (山口日天市会市区社会                   |                          |         |                                        |                |           |                               |
| 原料/成面走召号星号區放直: ○ 是,符合規定 ○ 否,請說明: |                          |         | 殿重和四貫:<br>◎ 是,符合規定 ◎ 否,請說              | 明:             |           |                               |
|                                  |                          |         |                                        |                |           |                               |
| 相關資料如進貨單據、磅單、買賣單據                | 、進賞表、加工紀錄、產製率、出貨單據等是否填備及 | 留存:     |                                        |                |           |                               |
| ○ 是,符合规定 ○ 否,請說明:                |                          |         |                                        |                |           |                               |
| <b>其它</b> :                      |                          |         |                                        |                |           |                               |
|                                  |                          |         |                                        |                |           |                               |
| 異動人員:                            |                          |         | 異動日期:                                  |                |           |                               |
|                                  |                          |         |                                        |                |           |                               |

## 畫面操作說明-列印核定表:

- 1. 採購加工申請資料核定完成後,按列印核定表功能按鈕以執行列印。
- 2. 系統顯示【確定列印?】訊息,若有列印請點確定,即可產製核定表。

### 建構加值化農產加工產業鏈系統

| V | → 農業部農糧署 建構加值化農產加工產業鏈系統                 | H版之生列JEC1? | · 推定 - 取消                   |         | 🛆 使用者:admin-農糧署 | [→ 登出<br>個人基本資料 |
|---|-----------------------------------------|------------|-----------------------------|---------|-----------------|-----------------|
|   | 分 功能選單 > 加工單位採購加工申請 > 採購加工查核作業(含審核功能)   |            |                             |         |                 |                 |
|   | *作物代碼:<br>620-本地種芒果                     | ~          | *年度/作物加工申請期限_起迄:<br>113     | 1130501 | ~ 1130630       | 1130631         |
|   | ■ 概定資料<br><sup>●</sup> 申申日期:<br>1130515 |            | *申請加工單位:<br>保證責任屏東縣優質農產品生產合 | 作社      |                 |                 |
|   | "委託單位:                                  |            |                             |         |                 |                 |
|   | *製造業別:<br>31                            |            | *產製率:                       |         |                 |                 |
|   | 查詢                                      | 修改取消確定列    | 表檔案 列表隱藏 列印核定表              | 列印查核表   |                 |                 |

|     | 核定日期          | 113年05月23日            |            |                 |                                      |              |
|-----|---------------|-----------------------|------------|-----------------|--------------------------------------|--------------|
| 拉   | 申請加工<br>單位名稱  | 保證責任屏東縣優質農<br>產品生產合作社 | 委託員        | 尾位              |                                      |              |
| 位定音 | 總收購數量<br>(公噸) | 1.190                 | 總核定<br>(公叫 | <u>数量</u><br>页) | . 170                                |              |
| 斜   | 收購時間          | 113年05月13日至113年       | 05月18日」    | F               |                                      |              |
|     | 加工時間          | 113年05月14日至113年       | 05月22日」    | Ł               |                                      |              |
|     |               | 貨                     | 品来源        |                 |                                      |              |
|     | 收購縣市          | 供貨單位名稱                |            | 收購價格<br>(元/公斤   | <ul> <li>數量</li> <li>(公頓)</li> </ul> | 核定數量<br>(公噸) |
|     | 高雄市           | 保證責任高雄市鳳鑫果菜生          | 上產合作社      | 23              | 0.520                                | 0.500        |
| Γ   | 花蓮縣           | 有限責任花蓮縣花東有機農          | 產加工生產      | 23              | 0.670                                | 0.670        |

## 畫面操作說明-列印查核表:

- 分署可於至加工單位進行查核前,列印查核表,按列印查核表功能按鈕以執行列印。
   系統顯示【確定列印?】訊息,若有列印請點確定,即可產製查核表。

| V | ♀ 農業部農糧署 建構加值化農產加工產業鏈系統               | 確定列印?   | <b>*</b>                     |         | 🛆 使用者:admin-農糧署 | [→ 登出<br>個人基本資料錄號 |
|---|---------------------------------------|---------|------------------------------|---------|-----------------|-------------------|
|   | ① 功能選單 > 加工單位採購加工申請 > 採購加工查核作業(含審核功能) |         |                              |         |                 |                   |
|   | *作物代碼:<br>620-本地種芒果                   | ~       | *年度/作物加工申請期限_起迄:<br>113      | 1130501 | ~ 1130630       | 1130631           |
|   | ※核定資料                                 |         |                              |         |                 |                   |
|   | *申請日期:<br>1130515                     |         | *申請加工單位:<br>保證責任屏東縣優質農產品生產合作 | 社       |                 |                   |
|   | *委託單位:                                |         |                              |         |                 |                   |
|   | *製造業別:                                |         | *產製率:                        |         |                 |                   |
|   | 31                                    |         |                              |         |                 |                   |
|   | 查詢                                    | 修改取消確定列 | 表檔案 列表隱藏 列印核定表               | 列印查核表   |                 |                   |

|           | 查核日期                         | 113年05月24日                                                                                                    |                |                         |           |                   |              |
|-----------|------------------------------|----------------------------------------------------------------------------------------------------|----------------|-------------------------|-----------|-------------------|--------------|
| F         | 申請加工                         | 果恆鮮實業股份有限公                                                                                                    | 委託員            | 単位                      |           |                   |              |
| 核上定率      | <u>単位石柄</u><br>總收購數量<br>(公喃) | 1.100                                                                                                    | 總核定            | 數量                      | 0. 95     | 0                 |              |
| 頁  -<br>料 | 收購時間                         | 113年05月16日至113年(                                                                                                    | 05月22日」        | <u>k</u>                |           |                   |              |
|           | 加工時間                         | 113年05月16日至113年(                                                                                                    | 05月31日」        | Ł                       |           |                   |              |
|           |                              | 貨                                                                                                    | 品来源            |                         |           |                   |              |
|           | 收購縣市                         | 供貨單位名稱                                                                                                    |                | 收購價:<br>(元/公)           | 格<br>行)   | <b>數量</b><br>(公噸) | 核定數量<br>(公噸) |
|           | 高雄市                          | 保證責任高雄市風鑫果菜生                                                                                                    | 建合作社           | 23                      |           | 0.500             | 0.450        |
|           | 花蓮縣                          | 有限責任花蓮縣花東有機農                                                                                                    | 产加工生产          | 23                      |           | 0.600             | 0.500        |
|           |                              | ■是,符合规定<br>□否,请说明                                                                                                    |                |                         |           |                   |              |
| 查核內容      | 查核結果                         | <ul> <li>■是,符合規定</li> <li>一否,請說明</li> <li>2. 數量和品質</li> <li>■是,符合規定</li> <li>□否,請說明</li> <li>3.相關資料知進貨單據</li> <li>▲ 萬東率、出貨單據</li> <li>□是,符合規定</li> <li>□否,請說明</li> <li>4. 其他</li> </ul>        | 、磅單、)<br>等是否填有 | 【黄草<br>捕及留存             | 1 × 30    | 貨表、加.             | 工紀           |
| 查察内容      | 查核結果<br>受查核單位<br>代表人<br>(簽名) | <ul> <li>■是,符合規定</li> <li>一否,請說明</li> <li>2. 數量和品質</li> <li>&gt;&gt; 符合規定</li> <li>□否,請說明</li> <li>3. 相關資料如進貨單據</li> <li>缺、產製率、出貨單據</li> <li>□是,符合規定</li> <li>□否,請說明</li> <li>4. 其他</li> </ul> | 、磅単、]<br>等是否填有 | 【黄草 <b>胡</b><br>月 天 留 存 | i、進<br>:: | 貨表、加:             | I.R.         |

# 2.3 報表產製

2.3.1 列印採購加工申請申請書

## 功能說明

提供【加工業者】於填報申請後列印申請書。

## 操作說明\_條件畫面(1):

1. 使用者輸入列印條件後按【確定】功能按鈕,即顯示採購加工申請之申請書。

| 辰禾即辰悝有         | 建構加值化農產加工產業鏈系統 | 使用者:admin-                                           | 農糧署 [→ 登出<br><sub>個人基本資料總援</sub> |
|----------------|----------------|------------------------------------------------------|----------------------------------|
| ) 功能選單 > 報表產製: | > 列印採購加工申請書    |                                                      |                                  |
|                |                |                                                      |                                  |
|                |                | (防腸1の17)液動を1-伸出5線(第27)線下(の                           |                                  |
|                |                | 收用加工 采制計畫 中胡言 報 2 2 日                                |                                  |
|                | 申請編號:          |                                                      |                                  |
|                | 作物代碼:          | 620-本地種芒果 🗸                                          |                                  |
|                | 申請加工單位:        | 保證責任屏東縣優質慶產品生產合                                      |                                  |
|                |                | 確 定 重新輸入                                             |                                  |
| 1              | 功能選單 > 報表產製    | 功能選單 > 報表監製 > 列印採購加工申請書<br>申請擁號:<br>作物代碼:<br>申請加工單位: | 功能提單 > 報表盈製 > 列印探稿加工申請書<br>      |

## 報表結果\_開啟 PDF 報表檔(1):

|        | 申請日期                                                                                                  | 113年05月15日                                                                                                    |                                |                            |                     |              |
|--------|----------------------------------------------------------------------------------------------------|----------------------------------------------------------------------------------------------------|--------------------------------|----------------------------|---------------------|--------------|
|        | 申請加工<br>單位 名稱                                                                                         | 保證責任屏東縣優質農產品                                                                                                    | 生產台                            | 合作社                        | 1                   |              |
|        | 代表人或                                                                                                  | 疎00                                                                                                    |                                |                            | 1                   |              |
|        | 聯絡人                                                                                                   | 床00                                                                                                    |                                |                            | 1                   |              |
| 基本     | 委託單位                                                                                                  |                                                                                                    |                                |                            |                     |              |
| ·<br>資 | 製造業別                                                                                                  | 蔬果加工及保藏業                                                                                                    |                                |                            | (請蓋公司               | 或單位大小章)      |
| 料      | 聯絡電話                                                                                                  | 081234567                                                                                                    | 1                              | 專真號碼                       | 081234785           |              |
|        | 聯絡地址                                                                                                  |                                                                                                    |                                |                            |                     |              |
|        |                                                                                                    |                                                                                                    |                                |                            |                     |              |
|        | 產製加工項目                                                                                                | 芒果冰棒(産製率:80.0)、<br>芒果青(産製率:80.0)                                                                                                    |                                |                            |                     |              |
|        | 產製加工項目                                                                                                | <b>芒果水棒(煮製率:80.0)、</b><br>芒果 <b>青(産製率:80.0)</b><br>規 刻 期                                                                                       | 月程                             |                            |                     |              |
| 申請     | 產製加工項目<br>預計收購時間                                                                                      | 芒果冰棒(產製率:80.0)、<br>芒果青(產製率:80.0)<br>規 刻 期<br>113年05月13日至113年05月1                                                                               | 月 程<br>【8日』                    | Ŀ                          |                     |              |
| 申請加工   | 產製加工項目<br>預計收購時間<br>預計加工時間                                                                            | 芒果冰棒(產製率:80.0)、<br>芒果青(產製率:80.0)<br>規 動<br>113年05月13日至113年05月1<br>113年05月14日至113年05月2                                                          | 月 程<br>18日」<br>22日」            | -<br>                      |                     |              |
| 申請加工資  | 產製加工項目<br>預計收購時間<br>預計加工時間                                                                            | 芒果冰棒(產製率:80.0)、<br>芒果青(產製率:80.0) 現 劃 約 113年05月13日至113年05月2 收 購 架                                                                               | 月 程<br>18日」<br>22日」<br>ミ 源     | <u> </u>                   |                     |              |
| 申請加工資料 | <ul> <li>         ・         ・         ・</li></ul>                                                     | 芒果冰棒(產製率:80.0)、<br>芒果青(產製率:80.0) 現 劃 約 113年05月13日至113年05月1 113年05月14日至113年05月2 收 購 來 1.190                                                     | 月 程<br>【8日』<br>【22日』<br>【 源    | Ł                          |                     |              |
| 申請加工資料 | <ul> <li>産製加工項目</li> <li>預計收購時間</li> <li>預計加工時間</li> <li>總收購載量</li> <li>(公噸)</li> <li>收購賬市</li> </ul> | 芒果冰棒(產製率:80.0)、     芒果青(產製率:80.0)、     現 劃 期     113年05月13日至113年05月1     113年05月14日至113年05月2     收 購 來     1.190     供貨單位名稱                    | 月 程<br>【8日』<br>【2日』<br>【 源     | <b>上</b><br>收購價格<br>(元/公斤) | 數量<br>(公噸)          | 貨品支付方5       |
| 申請加工資料 | 產製加工項目<br>預計收購時間<br>預計加工時間<br>總收購載量<br>(公頓)<br>收購縣市<br>高雄市                                            | 芒果冰棒(產製學:80.0)、     芒果青(產製學:80.0)、     現 刻 期     113年05月13日至113年05月2     113年05月14日至113年05月2     收 購 來     1.190     供貨單位名稱     保證責任高雄市風鑫果菜生產合 | 月 程<br>18日」<br>22日」<br>派<br>作社 | - 收購價格<br>(元/公斤)<br>23     | 教量<br>(公項)<br>0.520 | 貨品支付方;<br>轉帳 |

2.3.2 列印採購加工申請查核表

功能說明

提供【分署】於審查前或審查後列印查核表。

操作說明\_條件畫面(1):

1. 使用者輸入列印條件後按【確定】功能按鈕,即顯示採購加工查核表。

| 能業部農 | 糧署 建構加值化農產加工產業鏈系統 | <u> </u>        | admin-農糧署 | [→ 登出<br>個人基本資料#約 |
|------|-------------------|-----------------|-----------|-------------------|
|      | 禄秦產制 > 列印採購加工查核表  |                 |           |                   |
|      |                   |                 |           |                   |
|      |                   |                 |           |                   |
|      |                   | 收購加工換勵計畫申請書報表列印 |           |                   |
|      | 申請編號:             |                 |           |                   |
|      | 作物代碼:             | 620-本地種芒果       | ~         |                   |
|      | 申請加工單位:           | 果恆鮮實業股份有限公司     |           |                   |
|      |                   | 確 定 重新輸入        |           |                   |

報表結果\_開啟 PDF 報表檔(1):

|             | 查核日期                                                                             | 113年05月24日                                                                                                    |                                   |                 |                      |                |
|-------------|----------------------------------------------------------------------------------|----------------------------------------------------------------------------------------------------|-----------------------------------|-----------------|----------------------|----------------|
| ł           | 申請加工                                                                             | 果恆鮮實業股份有限公                                                                                                    | 未证罪                               | 10              |                      |                |
| 核           | 單位名稱                                                                             | 4)                                                                                                    | ****                              |                 |                      |                |
| 定音          | 總收購數重<br>(公頓)                                                                    | 1.100                                                                                                    | 總核定<br>(公明)                       | <b>敗重</b><br>〔〕 | 0. 950               |                |
| 料           | 收購時間                                                                             | 113年05月16日至113年(                                                                                              | 05月22日止                           | Ł               |                      |                |
|             | 加工時間                                                                             | 113年05月16日至113年(                                                                                              | 05月31日止                           | Ł               |                      |                |
|             |                                                                                  | 貨                                                                                                    | 品来源                               |                 |                      |                |
|             | 收購縣市                                                                             | 供貨單位名稱                                                                                                    |                                   | 收購價材<br>(元/公斤   | 各 <u></u> 数量<br>(公顿) | 核定数<br>( 公 噸 ) |
|             | 高雄市                                                                              | 保證責任高雄市風鑫果菜生                                                                                                  | <b>主產合作社</b>                      | 23              | 0.500                | 0.450          |
|             | 花蓮縣                                                                              | 有限責任花蓮縣花東有機農                                                                                                  | 雇加工生産                             | 23              | 0.600                | 0. 500         |
|             | 查核結果                                                                             | 2. 數量和品質<br>■是,符合規定<br>□否,請就明<br>3. 相關實料如進貨單線<br>★、者對魚、出貨單樣                                                   | 、 <del>磅</del> 單 、 J<br>生 玉 石 堆 4 | 【黄草樓<br>【黄草樓    | 、進貨表、;<br>;          | 加工紀            |
| 查核內容        |                                                                                  | <ul> <li>↓</li> <li>↓</li> <li>↓</li> <li>付合规定</li> <li>□</li> <li>□</li> <li>奇,請說明</li> <li>4. 其他</li> </ul> | ~~~~                              |                 |                      |                |
| 查核內容        | 受查核單位<br>代表人<br>(簽名)                                                             | □是,符合规定<br>□是,符合规定<br>□否,请说明<br>4. 其他                                                                         |                                   |                 |                      |                |
| 查核內容        | 受查核單位<br>代表人<br>(簽名)                                                             | □是,存合规定<br>□是,存合规定<br>□否,前规明<br>4.其他                                                                          |                                   |                 |                      |                |
| 查核內容        | 受查核單位<br>代表人<br>(簽名)<br>查核小組                                                     | □是,存合规定<br>□是,存合规定<br>□否,前说明<br>4.其他<br>度程署:<br>屏東昧:                                                          |                                   |                 |                      |                |
| <b>查核內容</b> | <ul> <li>受查核單位</li> <li>代表人</li> <li>(簽名)</li> <li>查核小組</li> <li>(簽名)</li> </ul> | □是,存台规定<br>□是,存台规定<br>□若,靖乾明<br>4.其他<br>泉極署:<br>屏東昧:<br>南區分署:                                                 |                                   |                 |                      |                |

2.3.3 供貨單位供貨明細表

## 功能說明

提供【供貨單位】列印供貨明細表。

操作說明\_條件畫面(1):

1. 使用者輸入列印條件後按【確定】功能按鈕,即顯示供貨明細表。

| J | Ĉ | 農業部農     | 糧署   | 建構加值化農產加工產業鏈系統 |               |                  | 🛆 使用者:admin-農糧署 | [→ 登出<br>個人基本資料錄 |
|---|---|----------|------|----------------|---------------|------------------|-----------------|------------------|
|   | ŵ | 功能選單 > 氧 | 服表產製 | > 供貨單位供貨量明細表   |               |                  |                 |                  |
|   |   |          |      |                |               |                  |                 |                  |
|   |   |          |      |                |               |                  |                 |                  |
|   |   |          |      |                |               | 供貨單位供貨量統計表       |                 |                  |
|   |   |          |      |                | 作物代碼:         | 620-本地種芒果        | ~               |                  |
|   |   |          |      |                | *作物加工申請期限_起迄: | 1130501~1130630  | ~               |                  |
|   |   |          |      |                | 供貨單位:         | 保證責任高雄市風鑫果菜生產合作: |                 |                  |
|   |   |          |      |                |               | 確 定 重新輸入         |                 |                  |
|   |   |          |      |                |               |                  |                 |                  |

報表結果\_開啟 PDF 報表檔(1):

# 113年 本地種芒果供貨單位供貨量明細表

|    | 供貨單位        | 保證責任高雄市鳳鑫果菜生產合 | 作社         |
|----|-------------|----------------|------------|
| 序號 | 加工單位        | 收購價格<br>(元/公斤) | 數量<br>(公噸) |
| 1  | 五惠食品廠股份有限公司 | 23. 0          | 0.50       |
| 2  | 保證責任屏東縣優質农產 | 23. 0          | 0.52       |
| 3  | 果恆鮮寶業股份有限公司 | 23. 0          | 0.50       |
|    | 總計          |                | 1.52       |

2.3.4 各加工單位採購明細表

#### 功能說明

提供【本署】列印各加工單位採購明細表。

操作說明\_條件畫面(1):

1. 使用者輸入列印條件後按【確定】功能按鈕,即顯示各加工單位採購明細表。

| V | こ 農業部農糧署      | <sup>腎</sup> 建構加值化農產加工產業鏈系統 |               |            | ٤ | ▲ 使用者:admin-農糧署 | [→ 登出<br>個人基本資料維 |
|---|---------------|-----------------------------|---------------|------------|---|-----------------|------------------|
| = | ☆ 功能選單 > 報表産業 | 刻 > 各加工單位採購明細表              |               |            |   |                 |                  |
|   |               |                             |               |            |   |                 |                  |
|   |               |                             |               |            |   |                 |                  |
|   |               |                             |               | 供貨單位供貨量統計表 |   |                 |                  |
|   |               |                             | 作物代碼:         | 請選擇        |   | ~               |                  |
|   |               |                             | *作物加工申請期限_起迄: |            |   | ~               |                  |
|   |               |                             | 加工單位:         |            |   |                 |                  |
|   |               |                             |               | 確 定 重新輸入   |   |                 |                  |
|   |               | -                           |               |            |   |                 |                  |

報表結果\_開啟 PDF 報表檔(1):

## 113年 本地種芒果加工單位採購量明細表

|    | 加工單位        | 五惠食品廠股份有限公司    |            |
|----|-------------|----------------|------------|
| 序號 | 供貨單位        | 收購價格<br>(元/公斤) | 數量<br>(公噸) |
| 1  | 保證責任高雄市鳳鑫果菜 | . 23. 0        | 0.50       |
| 2  | 有限責任花蓮縣花東有機 | . 23. 0        | 0.70       |
|    | 總計          |                | 1.20       |

## 2.4 每日加工量填報

2.4.1 加工量填報作業

功能說明

提供【加工單位】於每日填報加工數量,以作為後續補助之依據,請於本署每日規範時間內登打完成。

畫面操作說明-新增:

- 1. 於本維護中,請點選新增功能按鈕以執行新增作業,紅色\*記號代表必填欄位。
- 2. 申請加工單位:由系統依帳號所屬加工單位帶入。
- 3. 年度/作物代碼:提供加工單位有申請採購加工之作物供挑選。
- 4. 產製項目:依加工單位申請時所勾選之加工項目,以下拉選單提供挑選。
- 5. 加工日期:於新增時預設帶入當天日期,不提供修改。
- 6. 進貨數量(公斤):提供使用者自行登打。
- 7. 加工成品數量(公斤):提供使用者自行登打。
- 8. 產製率:由系統自動計算,加工成品數量/進貨量\*100。
- 9. 累積加工成品數量:由系統自動計算截至目前為止加工成品數量,不提供修改。

| V | 為 農業部農糧署 建構加值化農產加工產業鏈系統    | 🖉 使用者:admin-農業者                 | [→ 登出<br>個人基本資料總援 |
|---|----------------------------|---------------------------------|-------------------|
|   | ☆ 功能選單 > 每日加工量填報 > 加工量填報作業 |                                 |                   |
|   | *申請加工單位:                   |                                 |                   |
|   | *年度/作物代碼:<br>請選擇           | *意製項目:                          | ~                 |
|   | *加工日期:                     |                                 |                   |
|   | 1130524                    |                                 |                   |
|   | *進窅數量(公斤):                 |                                 |                   |
|   | *加工成品數量 (公斤):              |                                 |                   |
|   | 產戰率:                       |                                 |                   |
|   | 累積加工成品數量 (公斤) :            |                                 |                   |
|   | 異動人員:                      | 異勤日期:                           |                   |
|   | admin                      | 1130524                         |                   |
|   |                            | 措 查 論 修 改 删 除 取 消 確 定 列表欄案 列表顯示 |                   |

2.4.2 加工量紀錄表

## 功能說明

提供【加工單位】列印加工量紀錄表。

## 操作說明\_條件畫面(1):

1. 使用者輸入列印條件後按【確定】功能按鈕,即產製加工量紀錄表。

| V | )<br>〇 農業部農 <sup>糖</sup> | 醫 建構加值化農產加工產業錄        | 系統             | 🛆 使用者:admin-農糧署 | [→ 登出<br>個人基本資料維護 |
|---|--------------------------|-----------------------|----------------|-----------------|-------------------|
|   | ☆ 功能選單 > 毎日              | 加工量填報 > 報表產製 > 加工量紀錄表 |                |                 |                   |
|   |                          |                       |                |                 |                   |
|   |                          |                       | 收購加工統計表列印      |                 |                   |
|   |                          | 申請編號:                 |                |                 |                   |
|   |                          | 作物代碼:                 | 請選擇            | ~               |                   |
|   |                          | 產製項目:                 |                | ~               |                   |
|   |                          | 申請加工廠商:               |                |                 |                   |
|   |                          |                       | 確 定 重新輸入       |                 |                   |
|   |                          |                       | □ 確   定   重新輣人 |                 |                   |

報表結果\_開啟 PDF 報表檔(1):

| 申請加工單位名稱 |            | 錦福囍餅有限公司              |    | 產製項           | 目        | 鳳梨罐     | 頭                |
|----------|------------|-----------------------|----|---------------|----------|---------|------------------|
| 編號       | 加工日期       | 進貨 <b>數</b> 量<br>(公斤) | 加口 | □成品數量<br>(公斤) | 產製<br>(% | ·率<br>) | 累計加工成品數量<br>(公斤) |
| 1        | 113年04月29日 | 12                    |    | 12            |          | 80      | 12               |
| 2        | 113年05月14日 | 5                     |    | 3             |          | 100     | 15               |
| 合計       |            | 17                    |    | 15            |          |         | 15               |
| 申請       | 加工單位(簽章)   |                       |    |               |          |         |                  |

113年期 鳳梨加工收購獎勵計畫加工紀錄表

# 2.5 系統管理

2.5.1 使用者管理

功能說明:提供【本署或分署】設定使用者帳號。

## 畫面操作說明:

- 1. 於本維護中,按新增功能按鈕以執行新增作業,紅色\*記號代表必填欄位。
- 2. 帳號將依身分別,由系統自動給予帳號。

| 🕻 農業部農糧署 建構加值化農產加]                            | <b>〕產業鏈系統</b> |                       | 🛆 使用者:admin-農糧署 | [→ 登出<br>個人基本資料維護 |
|-----------------------------------------------|---------------|-----------------------|-----------------|-------------------|
| ☆ 功能選單 > 系統管理 > 權限管理 > 使用者管理                  |               |                       |                 |                   |
| * 0長 %5                                       |               | 電話                    |                 |                   |
| *# 2                                          | 授權資           | 計 手機                  |                 |                   |
| хн                                            |               | 7 135                 |                 |                   |
| *密碼                                           |               | 傅真                    |                 |                   |
| *單位                                           |               |                       |                 |                   |
| 身份別<br>● 供貨單位 □ 分署 □ 加工單位 □ 本署 □ 縣市政府<br>* 色色 |               | Email                 |                 |                   |
|                                               |               | *                     |                 |                   |
| 職稱                                            |               | *停用                   |                 |                   |
| 異動人員:                                         |               | 調送 (年)<br>異動日期:       |                 | Ť                 |
|                                               |               |                       |                 |                   |
|                                               | 新增查詢修改刪除      | <b>取 消 確 定</b> 列表檔案 列 | 「表顯示」           |                   |

## 2.5.2 申請帳號審核

## 功能說明

提供【本署或分署】審核各級單位申請的帳號資料。

## 畫面操作說明-查詢:

(1)點選【查詢】於審核選擇【未審核】,將未審核的申請資料查詢出來

| 功能選單 > 系統管理 > 權限管                                                                                                    | 理 > 申請帳號審核                                                                 |                                  |                         |                                                |                                                                                          |                                         |                                     |
|----------------------------------------------------------------------------------------------------|----------------------------------------------------------------------------|----------------------------------|-------------------------|------------------------------------------------|------------------------------------------------------------------------------------------|-----------------------------------------|-------------------------------------|
| *單位 ·                                                                                                    |                                                                            |                                  |                         |                                                |                                                                                          |                                         |                                     |
| *群组/單位類型:                                                                                                    | 請選擇                                                                        |                                  |                         | * * 鱼色 :                                       |                                                                                          |                                         |                                     |
| *帳號:                                                                                                    |                                                                            |                                  |                         | 單位名稱:                                          |                                                                                          |                                         |                                     |
| *姓名:                                                                                                    |                                                                            |                                  |                         |                                                |                                                                                          |                                         |                                     |
| *縣市:                                                                                                    |                                                                            |                                  |                         |                                                |                                                                                          |                                         |                                     |
| 電話:                                                                                                    |                                                                            |                                  | 杳詢視窗                    |                                                |                                                                                          |                                         |                                     |
| 手機:                                                                                                    |                                                                            |                                  |                         |                                                |                                                                                          |                                         |                                     |
|                                                                                                    |                                                                            |                                  | 使用者帳號:                  |                                                |                                                                                          | <b>.</b>                                |                                     |
|                                                                                                    |                                                                            | 查詢 修                             | 战 姓名:                   |                                                | 急減番核通過                                                                                   |                                         |                                     |
| NO.                                                                                                    | 帳號                                                                         | 姓名                               | <b>室</b> 核 ·            | 丰寨坛                                            | い。                                                                                       | 角色                                      | 案核                                  |
|                                                                                                    | 114, 300                                                                   | A11                              | 會1次 .                   | 小面似                                            | • 0488                                                                                   | ,,,,,,,,,,,,,,,,,,,,,,,,,,,,,,,,,,,,,,, |                                     |
|                                                                                                    |                                                                            |                                  | œ<br>一                  | 定取消                                            |                                                                                          |                                         |                                     |
| 農業部農糧署 建構                                                                                                    | 加值化農產加                                                                     | 工產業鏈系約                           | <sup>به</sup>           | 定取消                                            |                                                                                          | 🛆 使用者:ad                                | lmin-農糧署 〔→ 登<br><sub>個人</sub> #    |
| 農業部農糧署 建構<br><sup>功能選單 &gt; 象統管理 &gt; 權限管</sup>                                                                                                    | 加值化農產加<br>理 > 申請帳號審核                                                       | 工產業鏈系約                           | œ<br>Â                  | 定取消                                            |                                                                                          | 使用者:ad                                  | lmin-農糧署 [→ 翌<br><sub>■人来</sub>     |
| 農業部農糧署 建構<br><sup>功能選單 &gt; 象統管理 &gt; 權限管<br/>"單位:</sup>                                                                                                    | 加值化農產加<br><sub>理 &gt; 申請帳號審核</sub>                                         | 工產業鏈系約                           | œ                       | 定取消                                            |                                                                                          | 使用者:ad                                  | lmin-農糧署 〔→ 登<br><sub>與人業</sub>     |
| 農業部農糧署 建構<br><sup>功能選單 &gt;</sup> 象統管理 > 椎限管<br><sup>■單位 :</sup><br>*群組/単位類型 :                                                                                                    | 加值化農產加<br>理 > 申請帳號審核<br>                                                   | 工產業鏈系約                           | <sup>يَر</sup>          | 定 取 消<br>*角色:                                  | 一般使用者                                                                                    | 使用者:ad                                  | lmin-農糧署 〔→ 翌<br><sub>到人来</sub>     |
| 農業部農糧署 建構<br><sup>功能選單 &gt;</sup> 象統管理 > 椎限管<br><sup>*單位 :</sup><br>*群組/単位類型 :<br>*帳號 :                                                                                                    | 加值化農產加<br>理 > 申請帳號審核<br>分署<br>1234                                         | 工產業鏈系約                           | <del>ية</del>           | 定 取 消<br>*角色:<br>單位名稱:                         | 一般使用者<br>中區分署                                                                            | 使用者:ad                                  | lmin-農糧署 〔→ 翌<br><sub>劉人</sub> ¥    |
| 農業部農糧署 建構<br><sup>功能選單 &gt;</sup> 象統管理 > 催限管<br><sup>*單位 :</sup><br>*群組/単位類型 :<br>-・戦號 :<br>-・戦號 :                                                                                                    | 加值化農產加<br>理 > 申請帳號審核<br>分署<br>1234<br>300000000000000000000000000000000000 | 工產業鏈系約                           | <del>ية</del>           | 定 取 消<br>*角色:<br>單位名稱:                         | 一般使用者<br>中區分署                                                                            | 使用者:ad                                  | lmin-農糧署 [→ 翌<br><sub>劉人</sub> ¥    |
| 農業部農糧署 建構<br><sup>功能選單 &gt; 象統管理 &gt; 権限管<br/><sup>*單位 :</sup><br/>*群組/単位類型 :<br/>*概號 :<br/>*既<br/>*<br/>*<br/>*<br/>*<br/>*<br/>*<br/>*<br/>*<br/>*<br/>*<br/>#<br/>4<br/>/<br/>第<br/>・<br/>(<br/>號<br/>:<br/>*<br/>*<br/>*<br/>*<br/>*<br/>*<br/>*<br/>*<br/>*<br/>*<br/>*<br/>*<br/>*<br/>*<br/>*<br/>*<br/>*<br/>*</sup> | 加值化農產加<br>理 > 申請帳號審核<br>分署<br>1234<br>3<br>篇編署-中區分署                        | 工產業鏈系約                           | <u>نة</u><br>بر<br>بر   | 定 取 消<br>*角色:<br>單位名稱:                         | 一般使用者<br>中區分署                                                                            | 使用者:ad                                  | lmin-農糧署 〔→ 登<br><sub>劉人表</sub> :   |
| 農業部農糧署 建構<br>功能選單 > 系統管理 > 権限管<br>*單位:<br>*群組/単位類型:<br>*概號:<br>*既號:<br>*既號:<br>*點市:<br>電話:                                                                                                    | 加値化農産加<br>理 > 申請帳號審核<br>分署<br>1234<br>副<br>篇編署-中區分署<br>04                  | 工產業鏈系約                           | <u>نة</u>               | 定 取 消<br>*角色:<br>單位名稱:<br>Email:               | 一般使用者<br>中區分署                                                                            | 使用者:ad                                  | lmin-農糧署 〔→ 登<br><sub>Ø人表</sub>     |
| 農業部農糧署 建構<br>功能選單 > 糸統管理 > 催限管<br>*單位:<br>*群組/單位類型:<br>*戦號:<br>*既號:<br>*既號:<br>*既號:<br>*既書:<br>#話:<br>軍話:<br>手機:                                                                                                    | 加值化農產加<br>理 > 申請帳號審核<br>分署<br>1234<br>]<br>展編署-中區分署<br>04                  | 工產業鏈系約                           | <u>نة</u>               | 定 取 游<br>*角色:<br>單位名稱:<br>                     | - 般使用者<br>中區分署<br>( <u>・・・・・・・・・・・・・・・・・・・・・・・・・・・・・・・・・・・・</u>                          | <u>♀</u> 使用者 : ad                       | lmin-農糧署 [→ 翌<br><sub>輕人来</sub>     |
| 農業部農糧署 建構/<br>助能選單 > 糸統管理 > 催限管<br>"單位:<br>"群組/單位類型:<br>"帳號:<br>"帳號:<br>"姓名:<br>"點市:<br>電話:<br>手機:                                                                                                    | 加值化農產加<br>理>申請帳號審核<br>分署<br>1234<br>3<br>1111<br>農糧署-中區分署<br>04            | 工產業鏈系約                           | œ<br>充                  | 定 取 游<br>*角色:<br>單位名稱:<br>语頭:<br>消 確 定 列表編     | <ul> <li>一般使用者</li> <li>中區分署</li> <li>() · · · · · · · · · · · · · · · · · · ·</li></ul> | △ 使用者:ad                                | lmin-農糧署 〔→ 登<br><sup>與人来</sup>     |
| 農業部農糧署 建構<br>功能選單 > 系統管理 > 催限管<br>*單位:<br>*群組/単位頭型:<br>*概號:<br>*既:<br>*既:<br>*既:<br>*既:<br>*職:<br>*職:<br>*職:                                                                                                    | 加值化農產加<br>理 > 申請帳號審核<br>分署<br>1234<br>]<br>[編署署-中區分署<br>04                 | 工產業鏈系系<br>查 詢 修<br><sup>姓名</sup> | 薩<br>充<br>改 刪 除 取<br>群組 | 定 取 消<br>* * * * * * * * * * * * * * * * * * * | <ul> <li>一般使用者</li> <li>中區分署</li> <li>↓ · · · · · · · · · · · · · · · · · · ·</li></ul>  | _ 使用者:ad ↓ 角色                           | Imin-農糧署 〔→ 祭<br><sub>利人</sub><br>新 |

(2)點選【修改】,選擇正確的【單位】,修改完成後點【確定】

\*若申請帳號者為加工單位或供貨單位時,請先建立加工單位或供貨單位資料,才可以挑選到。

### 建構加值化農產加工產業鏈系統

### 使用者手册

| Ś | ○ 農業部農糧署 建構;        | 加值化農產加工          | <b>鞌業</b> 鏈系統 |      |          |           | 🛆 使用者:admin-農糧署 | [→ 登出<br>個人基本資料維護 |
|---|---------------------|------------------|---------------|------|----------|-----------|-----------------|-------------------|
|   | ☆ 功能選單 > 系統管理 > 權限管 | 理 > 申請帳號審核       |               |      |          |           |                 |                   |
|   | *單位:                | 錦福囍餅有限公司         |               |      |          |           |                 |                   |
|   | *群組/單位類型:           | 分署               |               | ~    | *角色:     | 一般使用者     |                 | ~                 |
|   | *帳號:                | 1234             |               |      | 單位名稱:    | 中區分署      |                 |                   |
|   | *姓名:                | E                |               |      |          |           |                 |                   |
|   | *縣市:                | 農糧署-中區分署         |               |      |          |           |                 |                   |
|   | 電話:                 | 04               |               |      | Email :  | y,        |                 |                   |
|   | 手機:                 |                  |               |      | 傳真:      |           |                 |                   |
|   | 說明 :                |                  |               |      |          |           |                 |                   |
|   |                     | [                |               |      |          |           |                 |                   |
|   | 田 赤山20年刊 。          | admin            |               |      |          |           |                 |                   |
|   | <u></u>             | [object Promise] |               |      |          |           |                 |                   |
|   |                     | ]                |               |      |          |           |                 |                   |
|   |                     |                  |               |      |          |           |                 |                   |
|   |                     |                  | 查詢 修 ☆ 冊      | 」除取消 | 確 定 列表檔案 | 列表顯不 蕃核通過 |                 |                   |

(3)修改完成後,點選【審核通過】即完成帳號審核作業。

| V        | ○ 農業部農糧署 建構加值                          | 化農產加工產業鏈系統 |         |            |           | △ 使用者:admin-農糧署 | [→ 登出<br><sub>個人基本資料鏈速</sub> |
|----------|----------------------------------------|------------|---------|------------|-----------|-----------------|------------------------------|
| $\equiv$ | ☆ 功能選單 > 系統管理 > 權限管理 > 申               | 請帳號審核      |         |            |           |                 |                              |
|          | *單位                                    | : 農糧署-南區分署 |         |            |           |                 |                              |
|          | *群組/單位類型                               | : 分署       | v       | *角色:       | 一般使用者     |                 | ~                            |
|          | *••••••••••••••••••••••••••••••••••••• | : 1234     |         | 單位名稱:      | 中區分署      |                 |                              |
|          | *姓名                                    | :          |         |            |           |                 |                              |
|          | *縣市                                    | : 農糧署-中區分署 |         |            |           |                 |                              |
|          | 電話                                     | : 04       |         | Email :    | у         |                 |                              |
|          | 手機                                     | :          |         | 傳真:        |           |                 | ~                            |
|          |                                        |            | 查詢修改刪除取 | 消 確 定 列表檔案 | 列表隱藏 審核通過 |                 |                              |
|          | NO. 帳號                                 | 姓名         | 群組      | 機關         | 角色        |                 | 審核                           |
|          | 1. 1234                                | E          | 分署      | 南區分署       | 一般使用者     |                 |                              |

(4)審核完成的帳號,可於【權限管理 >> 使用者管理】查詢到該帳號資料。

| C 農業部農糧署 建構加值化農產加工產業鏈系統          |                                        | 使用者:admin-農糧署 |
|----------------------------------|----------------------------------------|---------------|
| ☆ 功能選單 > 系統管理 > 權限管理 > 使用者管理     |                                        |               |
| *#53                             | 電話<br>授權 曾訊 04                         |               |
| *姓名                              | 手機                                     |               |
| -<br>"密碼                         | 傍真                                     |               |
| - <b>單位</b><br>蔗爆雪-現區分署          |                                        |               |
| 身份別<br>□供貨單位 ■分署 □加工單位 □本署 □縣市政府 |                                        |               |
| * <b>角色</b><br>一般使用者             | Email v                                |               |
| 職務                               | *停用                                    |               |
| <b>巽</b> 動人員:                    | 四、四、四、四、四、四、四、四、四、四、四、四、四、四、四、四、四、四、四、 | ~             |
| admin                            | 1130514                                |               |

## 2.5.3 加工業者代碼管理

#### 功能說明

1. 提供【本署及分署】設定加工單位名稱,並提供【加工單位】維護基本資料。

- 2. 【系統管理者】需於審核加工單位帳號前先行設定。
- 3. 【加工單位】需於登打採購加工申請資料前先行設定。

## 畫面操作說明-新增(系統管理者):

- 1. 於本維護中,請點選新增功能按鈕以執行新增作業,紅色\*記號代表必填欄位。
- 2. 加工單位代碼:由系統自動編號。
- 3. 全碼:由系統依所屬分署、縣市自動產生全碼,不可修改。
- 4. 加工業者名稱:由【本署及分署】自行輸入。
- 5. 加工單位所在縣市:由【本署及分署】自行輸入。
- 6. 相關欄位皆輸入完成後,請點選確定即完成儲存。

| 、成本即反理有 法讲州追门反连州上连末数不能          | 20 Cの音、autititを履行を調整した。<br>創入基本資料総計 |
|---------------------------------|-------------------------------------|
| ☆ 功能選單 > 糸統管理 > 代碼管理 > 加工單位代碼管理 |                                     |
| *加工單位代碼:                        |                                     |
| ★ 標:                            |                                     |
|                                 |                                     |
| *加工單位名稱:<br>保證費任屏東縣優質農產品生產合作社   |                                     |
| *加工單位所在錄市:<br>屏東縣               |                                     |
| 代表人:                            |                                     |
| 電話:                             |                                     |
| 傳真:                             |                                     |
|                                 |                                     |
| <b>联结地址:</b>                    |                                     |
| 異動人員: 異動日期:                     |                                     |
| admin 1130524                   |                                     |

## 畫面操作說明-查詢(加工單位):

1. 於本維護中,請點選查詢功能按鈕,查詢加工單位資料。

| V        | ▲ 農業部農糧署 建構加值化農產加工產業鏈系          | 統         |                   | 使用 | 者:芒果好吃-保證責任屏東縣優賀農產品生產合作社 | [→ 登出<br>圓人基本資料歸調 |
|----------|---------------------------------|-----------|-------------------|----|--------------------------|-------------------|
| $\equiv$ | 局 功能選單 > 系統管理 > 代碼管理 > 加工業者代碼管理 |           |                   |    |                          |                   |
|          | *加工業者代碼:<br>1<br>◆課・            |           |                   |    |                          | 請項3碼              |
|          | *加工業者名稱:                        |           |                   |    |                          |                   |
|          | *加工業者所在縣市:                      |           |                   |    |                          |                   |
|          | 代表人:                            | 查詢視窗      |                   |    |                          |                   |
|          | 電話:                             | 加工業者所在縣市: | 農糧署-南區分署-屏東縣      |    |                          |                   |
|          | 康省 -                            | 加工業者代碼:   | 1001              |    |                          |                   |
|          | 每点,<br>郵遞區號:                    | 加工業者名稱:   | 保證責任屏東縣優質農產品生產合作社 |    |                          |                   |
|          | 聯絡地址:                           | 聯絡地址:     |                   |    |                          |                   |
|          | 異動人員:                           | 電話:       |                   |    |                          |                   |
|          |                                 |           | 確 定 取 消           |    |                          |                   |

2. 查出資料後,於本維護中,請點選修改功能按鈕,並輸入登記之代表人、電話、傳真、

地址等資料。

3. 相關欄位皆輸入完成後,請點選確定即完成儲存。

| 後天 農業部農糧署 建構加值化農產加工產業鏈系統        | 🛆 使用者:芒果好吃-保證責任屏束縣優質農產品生產合作社 🕻 | → 登出<br>●人基本資料部 |
|---------------------------------|--------------------------------|-----------------|
| ☆ 功能選單 > 系統管理 > 代碼管理 > 加工業者代碼管理 |                                |                 |
| *加工来者代碼:<br>1 001               |                                | 請填3碼            |
| 全碼:<br>0130130001001            |                                |                 |
| *加工業者名稱:<br>保證費任屏東縣優質農產品生產合作社   |                                |                 |
| ★加工業者所在懸市:<br>農糧署:南區分署:屏東縣      |                                |                 |
| 代表人:                            |                                |                 |
| 電話:                             |                                |                 |
| 佛真:                             |                                |                 |
| <b>郑</b> 遗国號:                   |                                |                 |
| 聯結地址:                           |                                |                 |
| 異動人員:                           | 異動日期:                          |                 |
| admin                           | 1130515                        |                 |
| 新增查詢                            | 修改 翻除 取消 確定 列表檔案 列表顯示          |                 |

## 2.5.4 個人基本資料維護

功能說明:提供變更登入帳號使用者的密碼、Email 等資料。

### 畫面操作說明:

1. 使用個人帳號登入系統後,點選【個人基本資料維護】,即可進入修改畫面。

| V | C 農業部農糧署 建構加值化農產加工產業鏈系統 | 🛆 使用者:芒! | t 「→ 登出<br>■人基本資料總法 |
|---|-------------------------|----------|---------------------|
| Ξ | ☆ 農產品加工申請系統專案 > > 訊息公告  |          |                     |
|   | 系統公告                    |          |                     |
|   |                         |          |                     |

2. 於本維護中,於「密碼」欄位,輸入欲變更之密碼。

| V | Ĉ.                                                                         | 農業部農糧署 建 | 建構加值                                           | 化農產加工產業鏈系統                                                       |            | ٤ | ٩ | 使用者 | 皆:芒果好吃-保證責任屏東縣優質農產品生產合作社 | [→ 登出<br>個人基本資料維護 |
|---|----------------------------------------------------------------------------|----------|------------------------------------------------|------------------------------------------------------------------|------------|---|---|-----|--------------------------|-------------------|
| Ξ | ☆ 農產品加工申請系統專案 > > 訊息公告                                                     |          |                                                |                                                                  |            |   |   |     |                          |                   |
|   | Ī                                                                          | 系統公告     | <sup>4</sup> ⊘ 個人基本資<br><sup>2</sup> 5 qatc.ka | 料維護 - Google Chrome<br>ngdainfo.com/tdxc/sys/ap/sysap001f_s.jsp? | actitem=b1 | - |   | ×   |                          |                   |
|   | *観號:     P3013001       *姓名:     芒「「」」」       電話:     08       容碼:     傅真: |          | 08                                             |                                                                  |            |   |   |     |                          |                   |
|   |                                                                            |          | *單位:<br>手機:<br>Email:                          | 農疆署-南區分署-屏東縣_保證<br>                                              |            |   |   |     |                          |                   |
|   |                                                                            |          |                                                | 確 定                                                              | 更新         |   |   |     |                          |                   |

# 3. 輸入完成後,請點選確定更新即完成更新。

| V | 🕻 農業部農糧署 建    | 2構加值化農產加工產業鏈系統                                                                                                    | 🛆 使用者 | f:芒果好吃-保證責任屏東縣優質農產品生產合作社 | [→ 登出<br>個人基本資料維護 |
|---|---------------|----------------------------------------------------------------------------------------------------|-------|--------------------------|-------------------|
| Ξ | 局 農產品加工申請系統專案 | > > 訊息公告                                                                                                    |       |                          |                   |
|   | 系統公告          | <ul> <li>         催人基本資料維羅 - Google Chrome         <ul> <li></li></ul></li></ul>                                                            | - 🗆 X |                          |                   |
|   |               | *帳號:       P30130(         gatc.kangdainfo.com 顯示         *姓名:       芒果:         @G碼:       @A本主資料夏新完成         *單位:       農福審-1         子機: |       |                          |                   |
|   |               | 確定更新                                                                                                    |       |                          |                   |